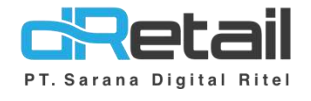

## Department (Accounting)

- Guide Book

## PT Sarana Digital Ritel

**Prepared By** Elliniar

PT. Sarana Digital Ritel 25 Oktober 2022

Department

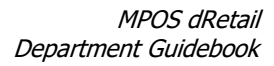

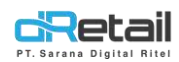

| Tanggal            | Version<br>Document      | Version<br>APK | Description | Author   |
|--------------------|--------------------------|----------------|-------------|----------|
| 25 Oktober<br>2022 | Update<br>Version<br>2.2 | -              | Department  | Elliniar |

## PT Sarana Digital Ritel

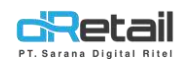

## Daftar Isi

| DES | KRIPSI                                  | 4 |
|-----|-----------------------------------------|---|
| 1.  | Department                              | 5 |
| 2.  | ( Chart of Account ) Department         | 5 |
| 3.  | ( Reports ) Income Statement Department | 8 |

## PT Sarana Digital Ritel

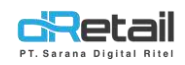

### DESKRIPSI

Buku ini menjelaskan tentang penambahan fitur **Department** pada Accounting.

# PT Sarana Digital Ritel

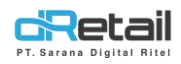

### 1. Department

Fitur ini merupakan fitur yang berfungsi untuk mengelompokan COA berdasarkan department.

## 2. (Chart of Account ) Department

Langkah pertama yang harus di lakukan adalah menambahkan Department, sebagai berikut :

1. Department

Flow :

#### Accounting $\rightarrow$ Chart of Account $\rightarrow$ Department

menu ini fungsi nya adalah untuk menambahkan atau mengubah Department.

| RETAIL SENDAL                                                                                                    |                     |                 | THE . | USER 2 SENDAL KANAN, Super Admin - |
|----------------------------------------------------------------------------------------------------|---------------------|-----------------|-------|------------------------------------|
| MPOS Accounting<br>Chart of Account -<br>Department<br>Chart of Account<br>Configuration of the<br>Retained Earnings | B                   | List Department |       | D<br>+ New Department              |
| Statement<br>> Automatic Journal                                                                                     |                     |                 |       |                                    |
| Configuration                                                                                                    | No                  | Department Name |       | Action                             |
| Cash & Bank                                                                                                    | 1 Front O           | ffice           |       | 2°                                 |
| Cash Clearance                                                                                                    | 2 HRD               |                 |       | <b>Z</b>                           |
| Aged Receivable                                                                                                    | 3 ADM L             |                 |       | <b>B</b>                           |
| Fixed Asset                                                                                                    | 4 нк                |                 |       | <b>B</b>                           |
| E Journal                                                                                                    |                     |                 |       |                                    |
| Invoice                                                                                                    | Showing page 1 of 1 |                 |       | ★                                  |
| Budgeting                                                                                                    |                     |                 |       |                                    |
| C Posting                                                                                                    |                     |                 |       | C                                  |

Penjelasan nya sebagai berikut :

- A. Parameter
  - Search, berfungsi untuk melakukan pencarian pada department
  - Download, berfungsi untuk mengunduh data department

#### **B.** Kolom

- No, nomer department
- Department Name, terisi dengan nama department yang telah di buat

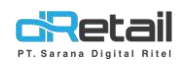

#### C. Aksi

Difungsikan untuk mengubah data department seperti berikut :

| Department Name                  | ۲      | Front Office |           |        |  |
|----------------------------------|--------|--------------|-----------|--------|--|
| Revenue in this Department : OYe | es ONo |              |           | H Save |  |
| ★                                |        |              | Ubah Nama |        |  |

#### **D.** + New Department

Digunakan untuk menambahkan department baru, seperti berikut :

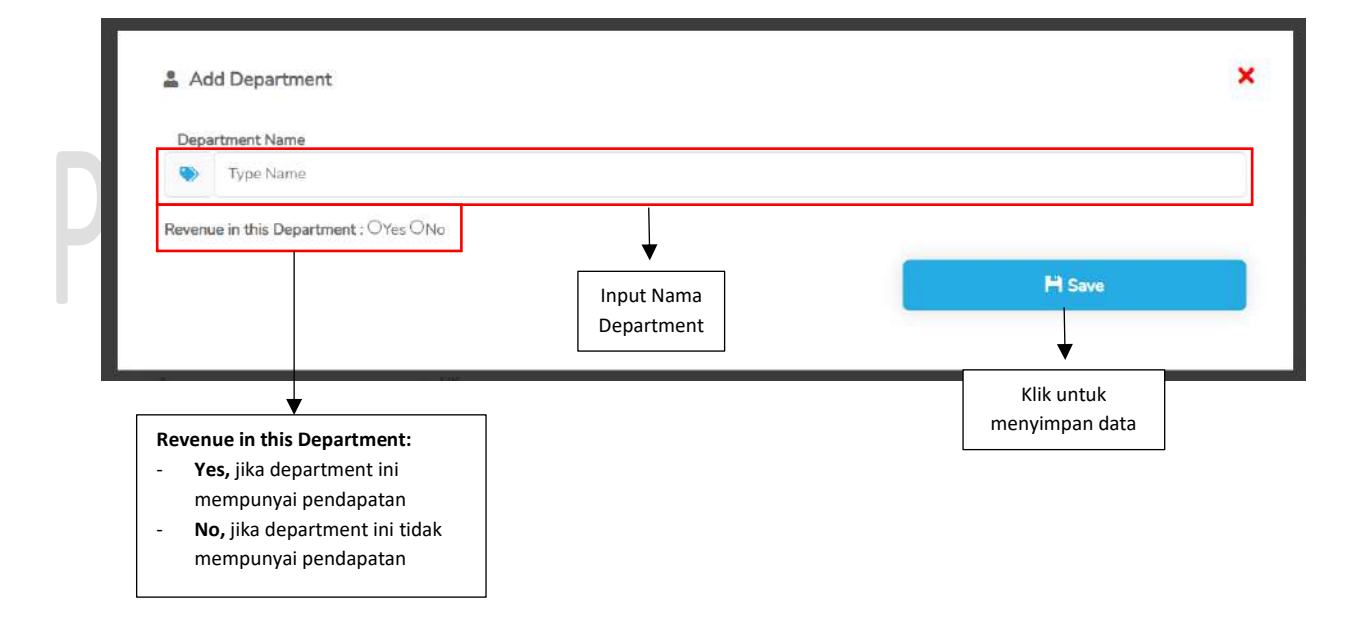

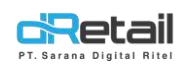

#### 2. COA

Maka pada menu COA juga dilakukan mapping department, seperti berikut : Pilih Department untuk di mapping ke COA, 1 COA = 1 Department

#### a. Add Coa

| 🛔 Add Coa                                                                                                    |                                                                                                    | ×      |
|----------------------------------------------------------------------------------------------------|----------------------------------------------------------------------------------------------------|--------|
| Account Number                                                                                                    | Secount Number                                                                                                    |        |
| Account Name                                                                                                    | Account Name                                                                                                    |        |
| Group                                                                                                    | -Select Group-                                                                                                    | ~      |
| Department                                                                                                    | -No Department-                                                                                                    | ~      |
| Subledger                                                                                                    |                                                                                                    |        |
| Show on tablet                                                                                                    |                                                                                                    |        |
| COA Cash & Bank                                                                                                    |                                                                                                    |        |
|                                                                                                    |                                                                                                    | H Save |
|                                                                                                    |                                                                                                    |        |
| Edit COA                                                                                                    | Idna Digita                                                                                                    | KILE   |
| Edit COA                                                                                                    |                                                                                                    | × KILE |
| Edit COA<br>Edit COA<br>Account Number<br>Account Name                                                                               | Ill 11010     Kas Kacil (Petty Cashi                                                                                                    |        |
| Edit COA<br>Edit COA<br>Account Number<br>Account Name<br>Group                                                                      | Illuloo         Kas Kacil (Petty Cash)         Asset                                                                                                    |        |
| Edit COA<br>Edit COA<br>Account Number<br>Account Name<br>Group                                                                      | Ill000         Kas Keci (Petry Cash)         Asset         Current Asset                                                                                                    |        |
| Edit COA<br>Count Number<br>Account Number<br>Group                                                                                  | Ill0100     Kas Kecil (Petry Cash)     Asset     Current Asset     Kas dan Bank                                                                                                    |        |
| Edit COA<br>Count Number<br>Account Name<br>Group<br>Department                                                                      | Ill DIDO     Kas Kecil (Petry Cash)     Asset     Current Asset     Kas dan Blank     Front Office                                                                                                    | ×      |
| Edit COA<br>COA<br>Account Number<br>Account Name<br>Group<br>Department<br>Subledger                                                | Ill Data   Ill Data   Ill Data   Ill Current Asset   Current Asset   Kas dan Bank   Front Offrice                                                                                                    | ×      |
| Edit COA<br>Count Number<br>Account Number<br>Account Name<br>Group<br>Department<br>Subledger<br>Parent                             | Illolo     Kas Kecil (Petry Cash)     Asset     Current Asset     Kas dan Bank     Pront Office                                                                                                    | ×      |
| Edit COA                                                                                                    | Illolo   Illolo   Kas Kacil (Petry Cash)   Asset   Current Asset   Kas dan Blank   Pront Office                                                                                                    | ×      |
| Edit COA<br>COA<br>Account Number<br>Account Name<br>Group<br>Department<br>Subledger<br>Parent<br>Show on tablet<br>COA Cash & Bank | Image: Display of the section of the section of the sec |        |

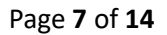

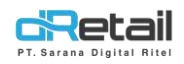

### c. (Reports) Income Statement Department

Menu ini berfungsi untuk memberikan laporan pada income statement department yang mana isi nya di ambil dari report **Income Statement**, yang isinya sebagai berikut :

| ļ. | ncome Statement Depar | ment Report |  |
|----|-----------------------|-------------|--|
|    |                       |             |  |
|    |                       |             |  |

Yang pertama adalah atur parameter :

#### A. Setting Branch

#### **B.** Setting Department

Pada Setting Department, Data yang di tampilkan di bagi menjadi 3 yaitu :

Data Expense

Data yang saat penambahan department pada **"Revenue in this Department"** dipilih **"NO".** 

Yang artinya department tersebut tidak memiliki penghasilan, maka data yang di tampilkan adalah hanya data **Expense** atau pengeluaran

#### - Data Revenue

Data yang saat penambahan department pada **"Revenue in this Department"** dipilih **"Yes".** 

Yang artinya department tersebut memiliki penghasilan, maka data yang tampil adalah data **Expense** dan **Revenue** 

- Default

Adalah data gabungan Expense dan Revenue ( Data gabungan 1 company )

#### C. Setting Tanggal

Atur tanggal untuk melihat laporan

- D. Cari, atur parameter lalu klik cari untuk menampilkan data
- E. Download, download data report

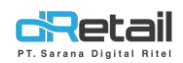

#### Berikut penjelasan lebih jelas mengenai data laporan berdasarkan Department :

#### 1. Data Expense

| Cash Clearance Aged Receivable Fixed Asset Journal | Sondal Kanan Acc |        |      |       |               |       |              |          |                                 |               |          |         |           |                 |                    |                                                          |     |
|----------------------------------------------------|------------------|--------|------|-------|---------------|-------|--------------|----------|---------------------------------|---------------|----------|---------|-----------|-----------------|--------------------|----------------------------------------------------------|-----|
| Aged Receivable<br>Fixed Asset -<br>Journal        |                  |        |      |       | + HRD         |       | ~            | 22/09/20 | 022                             | 1.54          |          |         | Q, Carl   |                 | 4                  |                                                          |     |
| Journal                                            |                  |        | A    |       |               |       |              |          |                                 | В             |          |         |           |                 | NAX, Soper Admin - |                                                          |     |
| Journal                                            | SENDAL KANAN AI  | cc.    | 1    | R     |               |       |              |          |                                 |               | -▼       |         | Income St | stoment Departm | ent Report         | Par Admin -<br>-<br>-<br>-<br>-<br>-<br>-<br>-<br>-<br>- |     |
| Involce                                            | HAD              |        |      |       | where Restand |       |              |          | Occupation                      |               |          | Work T  | PERK      | DDE 22-09-2022  | - 10/2022          |                                                          |     |
| Budgeting                                          | 14407            |        |      | 100   | Last Marsh    |       | 1            |          |                                 | 1200          |          | ingui i | o sone    | 1 10            |                    |                                                          |     |
| Posting                                            | PICEUDI          | - W    | ecop | ALC Q | Last Month    | 1     | Linc Yoak    | 42       |                                 | ACTOR         |          | D003    | isting .  | Linit Mar       |                    |                                                          |     |
| Reports .                                          | FD               | 20     | 10   | 30    | RØ            | 70    | нр           | 40       |                                 | stb           | - 40     | idt.    |           | нф              | 40                 |                                                          |     |
| Setting Report                                     |                  |        |      |       |               |       |              |          | EXPENSE                         |               |          |         |           |                 |                    |                                                          |     |
| Recapitulation Fixed                               |                  |        |      |       |               |       |              |          | EXPENSE                         |               |          |         |           |                 |                    |                                                          |     |
| ssot                                               |                  |        |      |       |               | -     | 0.00         |          |                                 |               |          |         |           |                 |                    |                                                          |     |
| Detail Fixed Asset                                 | 0.00             | 0.00   | 0.00 | 0.00  | 0.00          | 0.00  | 0.00         | 0.00     | Beban Leinnya                   | 0.00          | 0.00     | 0.00    | 0.00      | 0.00            | 0.00               |                                                          |     |
| Journal Transaction                                | 0.00             | 0.00   | 0.00 | 0.00  | 0.00          | 0.00. | 0.00         | 0.00     | Pembelian Bahan Baku            | 0.00          | 0.00     | 0:00    | 0.00      | 6,00            | 0.06               |                                                          |     |
| Becanitulation                                     | 0.00             | 0.00   | 0.00 | 0.60  | 0.00          | 0.00  | 0.00         | 0.00     | Pembellan Bahan Pembantar       | 0.00          | 0.00     | 0.00    | 0.00      | 0.00            | 0.06               |                                                          |     |
| ournal                                             | 0.00             | 0.00   | 0.00 | 0.00  | 0.00          | 0.00  | 0.00         | 0.00     | Upah Langsung                   | 0,00          | 0.00     | 0.06    | 0.00      | 0,00            | 0.00               |                                                          |     |
| Triat Balance                                      | 0.00             | 0.00   | 0.05 | 0.00  | 0.00          | 0.00  | 0.00         | 0.00     | Maka data v                     | ang di tamı   | oilkan   |         | 0.00      | 0.00            | 0.06               |                                                          |     |
| Worksheet                                          | 0.00             | 6.00   | 0.00 | 0.00  | 0.00          | 0.00  | 0.00         | 0.00     | hanva d                         | ata Exnensi   | <b>_</b> |         | 0.00      | 0.00            | 0.00               |                                                          |     |
| Balance Sheet                                      | 0.00             | 0.00   | 0.00 | 0.00  | 0.00          | 0.00  | 0.00         | 0.00     | lianya a                        |               | C        |         | 0.00      | 0.00            | 0.00               |                                                          |     |
| Income Statement                                   | 0.00             | 0.00   | 0.00 | 0.00  | 0.90          | 0.00  | 0,00         | 0.00     | Total, Harga Pokok Panjualan    | 00.0          | 0.00     | 0.00    | 0.00      | 0.00            | 0.00               |                                                          |     |
| Income Statement<br>lepartment                     |                  |        |      |       |               |       |              |          |                                 |               |          |         |           |                 |                    |                                                          |     |
| Budgeting                                          |                  |        |      |       |               |       |              |          | EXPENSE                         |               |          |         |           |                 |                    |                                                          |     |
| Setting                                            |                  |        |      |       |               |       |              |          | Beban Penjuzian                 |               |          |         |           |                 |                    |                                                          |     |
|                                                    |                  |        |      |       |               |       |              |          | EXPENSE                         |               |          |         |           |                 |                    |                                                          |     |
| •                                                  | 0.00             | 0.00   | 0.00 | 0.00  | 0.50          | 0.00  | 0.00         | 0.00     | Beban Gaji Perguetan            | 0.00          | 0.00     | 0.00    | 0.00      | 0.00            | 0.00               |                                                          |     |
|                                                    | 000              | 0.00   | 0.00 | 0.00  | 0.00          | 0.00  | 0.00         | 0.00     | Baban Perjalanan Désis          | 0.00          | 0.00     | 0:00    | 0.00      | 000             | 0.00               |                                                          |     |
|                                                    | 0.00             | 0.00   | 0.00 | 0.00  | 0.00          | 0.00  | 0.00         | 0.00     | Britan Penyusutan               | 0.00          | 0.00     | 0.00    | 0.00      | 0.00            | 0.00               |                                                          |     |
|                                                    | 0.00             | 0.00   | 0.00 | 0.00  | 0.50          | 0.00  | 0.00         | 0.00     | Buttan Penyesutan Pemblayaan    | 0.00          | 0.00     | 0.00    | 0.00      | 0.00            | 0.00               |                                                          |     |
|                                                    | 0.00             | 0.00   | 0.00 | 0.00  | 0.00          | 0.00  | 0.00         | 0.00     | Beban Sewa                      | 0.00          | 0.00     | 0.00    | 0.00      | 0.00            | 0.00               |                                                          |     |
|                                                    | 0.00             | 0.00   | 0.00 | 0.00  | 0.00          | 0.00  | 0.00         | 0.00     | Boban Pernoliharaan             | 0.00          | 0.00     | 0.00    | 0.00      | 0.00            | 0.00               |                                                          |     |
|                                                    | 0.00             | 0.00   | 0.00 | 0.00  | 0.00          | 0.00  | 0.00         | 0.00     | Buban Proyal.                   | 0.00          | 0.00     | 0.00    | 0.00      | 0.00            | 0.00               |                                                          |     |
|                                                    | 0.00             | 0.00   | 0.00 | 0.00  | 0.00          | 0.00  | 0.00         | 0.00     | Beban Telp / Internet           | 0.00          | 0.00     | 0.00    | 0.00      | 0.00            | 0.00               |                                                          |     |
|                                                    | 0.00             | 0.00   | 0.00 | 0.00  | 0.00          | 0.00  | 0.00         | 0.00     | Total Beban Penjuatan           | 0.00          | 0.00     | 0.00    | 6.00      | 0.00            | 0.00               |                                                          |     |
|                                                    |                  |        |      |       |               |       |              |          | Beban Administrasi & Umum       |               |          |         |           |                 |                    |                                                          |     |
|                                                    | 5,000,000.00     | 33.33  | 0.00 | 0.00  | 15,000,000.00 | 50.00 | 1,000,000,00 | 10.00    | Beban Gaji umum                 | 20,300,000,00 | 40.60    | 0.00    | 0.00      | 8,000,000,00    | 24.2.4             |                                                          |     |
|                                                    | 5,000,000.00     | 33.33  | 8.00 | 0.00  | 15,000,000.00 | 50.00 | 1,000,000,00 | 10.00    | Tay Tetap Uman                  | 20,300,000.00 | 40.60    | 0.00    | 0.00      | 11.900,000.00   | 24.24              |                                                          |     |
|                                                    | 0.00             | 0.00   | 0.00 | 0.00  | 0.00          | 0.00  | 0.00         | 0.00     | Gaji Kontrak Umum               | 0.00          | 0.00     | 0.00    | 0.00      | 0.60            | 0.00               |                                                          |     |
|                                                    | 0.00             | 0.00   | 0.00 | 0.00  | 0.110         | 0.00  | 0.00         | 0.00     | Elaya Konsultan                 | 0.00          | 0.00     | 0.00    | 0.00      | 0.00            | 0.00               |                                                          |     |
|                                                    | 0.05             | 0.00   | 10.0 | 0.00  | 0 110         | 0.00  | 0,00         | 0.00     | Beban Pelatihan dan Pendidikan  | 0.09          | 10.00    | 0.00    | 0.00      | 0.00            | 0.00               |                                                          |     |
|                                                    | 0.00             | 0.00   | 0.00 | 0.00  | 0.00          | 0.00  | 0.00         | 0.00     | Beban Perijinan                 | 0.00          | 0.00     | 0.00    | 0.00      | 0.00            | 0.00               |                                                          |     |
|                                                    | 0.00             | 0.00   | 0.00 | 0.00  | 0.00          | 0.00  | 0.00         | 0.00     | Bebao Asuransi                  | 0.00          | 0.00     | 0.00    | 0.00      | 0.00            | 0.00               |                                                          |     |
|                                                    | 0.00             | 0.00   | 0.00 | 0.00  | 0.00          | 0.00  | 0.00         | 0.00     | Beban Umum Lainnya              | 0.00          | 0.00     | 0,00    | 0.00      | 0.00            | 0.90               |                                                          |     |
|                                                    | 5.000.000.00     | 33.33  | 0.00 | 0.00  | 15,000,000.00 | 50.00 | 1.000.000.00 | 10.00    | Total Beban Administrasi & Umum | 20.300.000.00 | 40.60    | 0.00    | 0.00      | 8.000.000.00    | 24.24              |                                                          |     |
|                                                    | 5,000,000.00     | 33.33  | 0.00 | 0.00  | 15,000,000.0  | 0 50  | 0.00 1.000,  | 00.00    | 10.00 TOTAL EXPENSE             |               | 20,300)  | 000.00  | 40.6      | 0 0.00 0.       | 00                 | 0.00                                                     | 0   |
|                                                    | 15,000,000.00    | 100.00 | 0.00 | 0.00  | 30,000,000.0  | 0 100 | 10,000       | 00.000   | 100.00 TOTAL REVENUE            |               | 50,000,  | 000.000 | 100.0     | 0.00 0          | 00 33,00           | 0,000,00                                                 | 100 |

Total yang muncul adalah total Expense dan Revenue

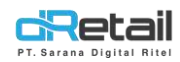

;+ /

#### Berikut penjelasan pengisian data tiap kolom (Expense) :

#### Contoh pada data berikut

|               |        |      | 0     | Current Period |          |               |        | Description                     |               |        | Year T | o Date |               |        |
|---------------|--------|------|-------|----------------|----------|---------------|--------|---------------------------------|---------------|--------|--------|--------|---------------|--------|
| Actual        |        | Budg | eting | Last Mont      | ħ        | Last Yea      |        |                                 | Actual        |        | Budg   | eting  | Last Yea      | r.     |
| Rp            | 96     | Rp   | %     | Rp             | %        | Rp            | 96     |                                 | Rp            | 96     | Rp     | . %    | Rp            | 96     |
|               |        |      |       |                | Honthi ( |               |        | EXPENSE                         |               |        |        |        |               |        |
|               |        |      |       |                |          |               |        | Beban Administrasi & Umum       |               |        |        |        |               |        |
| 5.000.000.00  | 33.33  | 0.00 | 0.00  | 15,000.000.00  | 50.00    | 1,000,000.00  | 10.00  | Beban Gaji umum                 | 20.300.000.00 | 40.60  | 0.00   | 0.00   | 8,000,000.00  | 24.24  |
| 5,000,000.00  | 33.33  | 0.00 | 0.00  | 15,000,000.00  | 50.00    | 1,000,000.00  | 10.00  | Gaji Tetap Umum                 | 20,300,000.00 | 40.60  | 0.00   | 0.00   | 8,000,000.00  | 24.24  |
| 0.00          | 0.00   | 0.00 | 0.00  | 0.00           | 0.00     | 0.00          | 0.00   | Gaji Kontrak Umum               | 0.00          | 0.00   | 0.00   | 0.00   | 0.00          | 0.00   |
| 0.00          | 0.00   | 0.00 | 0.00  | 0.00           | 0.00     | 0.00          | 0.00   | Biaya Konsultan                 | 0.00          | 0.00   | 0.00   | 0.00   | 0.00          | 0.00   |
| 0.00          | 0.00   | 0.00 | 0.00  | 0.00           | 0.00     | 0,00          | 0.00   | Beban Pelatihan dan Pendidikan  | 0.00          | 0.00   | 0.00   | 0.00   | 0.00          | 0.00   |
| 0.00          | 0.00   | 0.00 | 0.00  | 0.00           | 0.00     | 0.00          | 0.00   | Beban Perijinan                 | 0.00          | 0.00   | 0.00   | 0.00   | 0.00          | 0.00   |
| 0.00          | 0.00   | 0.00 | 0.00  | 0.00           | 0.00     | 0.00          | 0.00   | Beban Asuransi                  | 0.00          | 0.00   | 0.00   | 0.00   | 0.00          | 0.00   |
| 0.00          | 0.00   | 0.00 | 0.00  | 0.00           | 0.00     | 0.00          | 0.00   | Beban Umum Lainnya              | 0.00          | 0.00   | 0.00   | 0.00   | 0.00          | 0.00   |
| 5,000,000.00  | 33.33  | 0.00 | 0.00  | 15,000,000.00  | 50.00    | 1,000,000.00  | 10.00  | Total Beban Administrasi & Umum | 20,300,000.00 | 40.60  | 0.00   | 0.00   | 8,000,000.00  | 24.24  |
| 5,000,000.00  | 33.33  | 0.00 | 0.00  | 15,000,000.00  | 50.00    | 1,000,000.00  | 10.00  | TOTAL EXPENSE                   | 20,300,000.00 | 40.60  | 0.00   | 0.00   | 0.00          | 0.00   |
| 15,000,000.00 | 100.00 | 0.00 | 0.00  | 30,000,000.00  | 100.00   | 10,000,000.00 | 100.00 | TOTAL REVENUE                   | 50,000,000.00 | 100.00 | 0.00   | 0.00   | 33,000,000.00 | 100.00 |

#### Penjelasan nya :

- Current Period
  - Actual ( Akumulasi 1 September (Bulan yang dipilih) s/d tgl yang di pilih)
  - Budgeting (Akumulasi 1 bulan yang pilih (dari tgl 1 sampai tanggal yang di pilih))
  - Last Month (Akumulasi 1 September (Bulan yang dipilih) s/d tgl yang di pilih (Bulan Lalu) )
  - Last Year (Akumulasi 1 September (Bulan yang dipilih) s/d tgl yang di pilih (Tahun Lalu) )

#### B. Year to Date

- Actual ( Akumulasi 1 januari s/d tgl yang di pilih)
- Budgeting (Akumulasi bulan januari s/d bulan yang di pilih)
- Last Year ( Akumulasi 1 januari s/d tgl yang di pilih (Tahun Lalu) )

#### Perhitungan :

Rp, angka nominal dari jumlah expense

%, angka di dapat dari perhitungan (angka nominal / total revenue x 100)

- Contoh pada data di atas (Actual) :

Angka kolom % di peroleh dari, contoh (actual) :

( 5.000.000 (beban gaji umum) : 15.000.000 (total revenue branch) x 100 ) = 33,33

Note : perhitungan % di atas berlaku juga untuk semua kolom

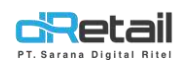

|                             |                 |                                                                                                    | F      | ront   | Office n       | nem    | iliki reve     | nue     |                                   |               | *      |                      | USER 2  | SENDAL KANAN     | i, Super Adm                          | nn + |
|-----------------------------|-----------------|----------------------------------------------------------------------------------------------------|--------|--------|----------------|--------|----------------|---------|-----------------------------------|---------------|--------|----------------------|---------|------------------|---------------------------------------|------|
| DS Accounting               |                 |                                                                                                    |        |        | 4              | •      |                |         | -                                 |               |        |                      |         |                  |                                       |      |
| hart of Account 🛛 🗢         |                 |                                                                                                    |        |        |                |        | Income         | Statem  | ent Department Report             |               |        |                      |         |                  |                                       |      |
| ash Clearance               | Serdal Karan Ad | é .                                                                                                    |        |        | > From         | 0159   | 14             | 22/09/2 | 1722                              |               |        | ία.                  | Carl    |                  | 4                                     |      |
| ged Receivable              |                 | F                                                                                                    | 4      |        |                |        |                |         |                                   | В             | -      |                      |         |                  | and the second                        |      |
| lxed Asset 🔹                | SENDAL KANAN    | ACC                                                                                                    |        | K      |                |        |                |         |                                   |               |        | in                   | come SN | aterment Departm | ent Report                            |      |
| wolce                       | FRONT OFFICE    |                                                                                                    |        |        | Current Period |        |                |         | Description                       |               |        | Your To              | PERIO   | DE 22-08-2022    | - 10/2022                             |      |
| udgeting                    | Actua           | 1                                                                                                    | Die    | lating | Lenst Educed   | н      | Last Tex       |         |                                   | Artuel        | _      | Rotar                | Ong.    | South Year       |                                       |      |
| osting 🔹                    | 11p             | - 26 -                                                                                                    | Rp     | - 56   | Ppi            | - 16   | Rp.            | . 16    |                                   | Rpi           |        | Rji                  | 86      | Pp:              | · · · · · · · · · · · · · · · · · · · |      |
| eports •                    |                 |                                                                                                    |        |        |                |        |                |         | REVENUE                           |               |        |                      |         |                  |                                       |      |
| Setting Report              |                 | i de la composición de la composición de la comp |        |        |                |        |                |         | Pendapatan Usaha                  |               |        |                      |         |                  |                                       |      |
| Recipitulation Fland<br>set | 15.000.000.00   | 100.00                                                                                                    | 0.00   | 0.00   | 10.000.000.00  | 100.00 | 10.000.000.00  | 100.00  | Perguaian Berang                  | 50.000.000.00 | 190.00 | 0.00                 | 0.00    | 22.000000000     | 100.00                                |      |
| Detail Fixed Asset          | 15,000,000,00   | snom                                                                                                    | ann    | 0.00   | 30,000,001.00  | ann bu | 10,000,000,000 | 100 00  | Maka data yan                     | ig di tam     | pilka  | n                    | nn      | summan and       | 100.00                                |      |
| Journal Transaction         | 0.00            | 0.01                                                                                                    | 0.00   | 0.00   | 0.00           | 0.010  | 0.05           | 0.00    | adalah Revenu                     | a dan Ev      | none   |                      | 0.0     | 6.60             | 0.03                                  |      |
| General Ledger              | 0.00            | 0.01                                                                                                    | 0.00   | 0.00   | 0.00           | a em   | 0.00           | 0.00    |                                   |               | pena   | ie i                 | 0:0     | 0.05             | 0.00                                  |      |
| mat                         | 0.00            | 0,01                                                                                                    | 0.00   | 0.00   | 0.00           | upa-   | 0.00           | 0.20    | Panjukan Lannya                   | 0.00          | 0.00   | 0.02                 | 0.00    | 0.00             | 0.00                                  |      |
| That Balance                | 15,000,000,00   | 100.00                                                                                                    | 0.00   | 0.00   | 30,000,000.00  | 100.00 | 10.805.000.09  | 190.00  | Teta: Percapatan Usaha<br>EXPENSE | 50.000,000.00 | 100.00 | -0.90                | 0.00    | 33,000,000.00    | 100.00                                |      |
| Winksheet                   |                 |                                                                                                    | -      |        |                |        |                |         | Harps Fritzik Penicalan           |               |        | -                    |         |                  |                                       |      |
| income Statement            | 0.00            | 0.00                                                                                                    | 0.00   | 0.00   | 0.00           | 0.00   | 0.00           | 0.00    | Betan Penulharsen                 | 0.00          | 0.00   | 0.00                 | a.00    | 0.00             | 0.00                                  |      |
| Income Statement            | 0.00            | app                                                                                                    | 0.00   | 0.00   | 0.00           | u.b.t  | 0.00           | 0.10    | Patan Lamya                       | 000           | 0.00   | 0.00                 | ā.00    | u.da             | 0.00                                  |      |
| Automotiona                 | 2.000.000.00    | 13.33                                                                                                    | 0.00   | 0.00   | 10.000.000.00  | 99,39  | 400.000.00-    | 4.00    | Pembelan Baten Bater              | 12.500.000.00 | 25.00  | 0.00                 | 0.00    | <00.000,00       | 1,21                                  |      |
| and a second                | 2,003,003,00    | 13(3)                                                                                                    | 0.00   | 0.00   | 10,083,085,00  | .33(3) | 401.000.00     | 4.00    | Presidentia Baharo Batar          | 12,900,000,00 | 25.00  | 0.00                 | 10.00   | 400,000,00       | 1.21                                  |      |
| atong •                     | 0.00            | 0.01                                                                                                    | 9.00   | 0.60   | 0.00           | 0.00   | 0.00           | 0.90    | Pentindian Batteri Pendiamia      | estin         | 0.00   | $\rho \alpha \gamma$ | 14110   | 41.5T.D          | 0.00                                  |      |
| <b>40</b>                   | 0.00            | 0.00                                                                                                    | 0.00   | 0.00   | 0.00           | 0.010  | 0.00           | 0.00    | UpshLangsUng                      | 0.00          | 0.00   | 0.00                 | 0.00    | 0.00             | 0.00                                  |      |
|                             | 0.00            | 0,00                                                                                                    | 0.00   | 0.00   | 0.00           | 0.010  | 0.00           | 0.50    | Upah Tillak Longarng              | 0.00          | 0.00   | 0.02                 | 0.00    | 0.00             | 0,00                                  |      |
|                             | 0.00            | om                                                                                                    | 18.110 | 200    | 11 D.0.        | edni.  | 0.00           | 0.121   | Bettan Listra                     | 61338         | D00    | nas                  | am      | 4142.0           | 0.00                                  |      |
|                             | 0,00            | 0.00                                                                                                    | 0.00   | 0.00   | 0.00           | 0.010  | 0.00           | 0.00    | Deter Transported                 | 0.0.0         | 0.00   | 0.00                 | 0.00    | 0.010            | 0.00                                  |      |
|                             | 2,000,000,00    | 12.22                                                                                                    | 0.00   | 0.00   | 10.000.000.00  | 23.22  | 405000.00      | 4.00    | Tatal Haven Shiek Dehinter        | 12 600 00000  | 25.00  | 0.00                 | 0.00    | 400.000          | 1.75                                  |      |
|                             | 13.000.000.00   | 85.67                                                                                                    | 0.00   | 0.00   | 20.000.000.00  | 05.67  | 8.600.000.00   | 86.00   | LABA / IRUGI KOTOR                | 37.500.000.00 | 75.00  | 0.00                 | 0.00    | 32,600,000,00    | 98.79                                 |      |
|                             |                 |                                                                                                    |        |        |                |        |                |         |                                   |               |        |                      |         |                  |                                       |      |
|                             |                 |                                                                                                    |        |        |                |        |                | 0       | EXPENSE                           |               |        |                      |         |                  |                                       |      |
|                             |                 |                                                                                                    |        |        |                |        |                |         | Boban Penjualan                   |               |        |                      |         |                  |                                       |      |
|                             | 0.00            | 0.00                                                                                                    | 0.00   | 0.00   | 5,00           | 0,00   | 0.00           | 0.00    | Buban Iklan dan Promosi           | 0.00          | 0.00   | 0.00                 | 0.00    | 0.00             | 0.00                                  |      |
|                             | 0.00            | 0.01                                                                                                    | 0.00   | 0.00   | 0.00.          | 0.07   | 0.09           | 0.05    | Thinse Faching                    | 000           | 0.00   | 0.00                 | 9.00    | 000              | 0.00                                  |      |
|                             | -0.00           | 0.00                                                                                                    | 0.100  | 0.00   | 0.00           | 0.01)  | 0.00           | 0.00    | Billion Grip Birgiolan            | 000           | 0.00   | 0.00                 | 0.00    | 0.00             | 0.03                                  |      |
|                             | 0.00            | -0.00                                                                                                    | 0.00   | 0.00   | 0.00           | 0.00   | 0.00           | 0.00    | Batan Peryutatan                  | 0.00          | 0.00   | 0.90                 | 0.00    | 0.02             | 0.00                                  |      |
|                             | 0.00            | 0.01                                                                                                    | 0.00   | 0.60   | 0.00           | ia.cm  | 0.00           | 0.00    | Better Pervicutor Persturgion     | 0,010         | 000    | 0.00                 | aso     | 0.00             | 0.00                                  |      |
|                             | 0.00            | an                                                                                                    | 0.00   | 0.00   | 0.00           | 0.00   | 0.02           | 0.50    | Beber Seue                        | 0.00          | 0.00   | 0.02                 | 0.00    | 0.00             | 0.00                                  |      |
|                             | 0.00            | 0,00                                                                                                    | 0.00   | 0.00   | 0.00           | 0.0.0  | 0.02           | 0.00    | Baban Pemeliharban                | 0.00          | 0.00   | 0.00                 | 0.00    | 0.00             | 0.00                                  |      |
|                             | 0.00            | 0.00                                                                                                    | 0.00   | 0.00   | 0.00           | 000    | 0.00           | 0.00    | Beban Proyeli                     | 0.05          | 0.00   | 0.00                 | 0.00    | 0.00             | 0.00                                  |      |
|                             | 0.00            | 0.01                                                                                                    | 0.00   | 0.00   | 0.00           | 0.01   | 0.00           | 0.08    | Bahan Tolo / Warrow               | 0.01          | 0.00   | 0.05                 | 0.05    | 0,07             | 0.00                                  |      |
|                             | 0.00            | 0.00                                                                                                    | 0.00   | 0.00   | 0.00           | 0.00   | 0.00           | 0.00    | Total Betren Penjuelan            | 0.00          | 0.00   | 0.00                 | 0.00    | 0.00             | 0.00                                  |      |
|                             |                 |                                                                                                    |        |        |                |        |                |         | Beban Administrasi & Uman         |               |        |                      |         |                  |                                       |      |
|                             | 0.00            | 0.114                                                                                                    | 0.150  | 0.00   | 2.00           | 0,410  | 0.05           | 0.00    | Heftan Gay arman                  | 0.00          | 0.00   | 0.85                 | 400     | 0.011            | 0.00                                  |      |
|                             | 0.00            | 0.05                                                                                                    | 0.00   | 0.00   | 0.00           | 0.00   | 0.00-          | 0.00    | Bight Konsidian                   | 0.05          | 0.00   | 0.00                 | 0.00    | 0.0.0            | 0.00                                  |      |
|                             | 0.00            | 0.00                                                                                                    | 1 8.00 | 0.00   | 0.00           | 0.00   | 0.00           | 0.00    | Metaer Perginan                   | 0.00          | 0.00   | 0.00                 | 0.00    | 0.00             | 0.00                                  |      |
|                             | 0.00            | 0.01                                                                                                    | 0.00   | 0.60   | 0.00           | 0.00   | 0.00           | 0.00    | Eleban Asumosi                    | 0.00          | 0.00   | 0.00                 | 0.00    | 0.00             | 0.00                                  |      |
|                             | 0.00            | 0.00                                                                                                    | 0.00   | 0.00   | 0,00           | 0.00   | 0.00           | 0.00    | Buban Umuni Lakinya               | 0,00          | 0,00   | 0.00                 | ado.    | 0.00             | 0.00                                  |      |
|                             | 0.00            | 0.00                                                                                                    | 0.00   | 0.00   | 0.00           | 0.00   | 0.00           | 0.00    | Total Beban Administrasi & Umum   | 0.00          | 0.00   | 0.00                 | 0.00    | 0.00             | 0.00                                  |      |
|                             |                 |                                                                                                    |        |        |                |        |                |         | REVENUE                           |               |        |                      |         |                  |                                       |      |
|                             |                 |                                                                                                    |        |        |                |        |                |         | Pendapatan Den Blays Lain-Lait    |               |        |                      |         |                  |                                       |      |
|                             | 10.00           | 0.00                                                                                                    | 0.00   | 0.00   | 0.00           | 0.00   | 0.00           | 0.00    | Pendapatan jawa Giro              | 0.00          | 0.00   | 0.00                 | 0.00    | 0.0.0            | 0.00                                  |      |
|                             | 10.00           | 0.11                                                                                                    | 0.00   | 0.00   | 0.00           | agu    | 0.00           | 0.00    | Pendigutan Bunga Depusite         | 0.01          | 0.00   | 0.00                 | 0.00    | 0.00             | 0.00                                  |      |
|                             | 0.00            | 0.51                                                                                                    | 0.05   | 0.00   | 0.00           | 0.01   | 0.95           | 0.50    | Pendepatan Penyertean Saham       | 0.00          | 5.00   | 0.05                 | 2.00    | 0.01             | 0.00                                  |      |
|                             | 0.00            | 0.05                                                                                                    | 0.00   | 0.00   | 0.90           | 0.011  | 0.90           | 10.00   | Pendepatan lain2                  | 0.00          | 0.00   | 0.00                 | 0.00    | 9,00             | 0.00                                  |      |
|                             | 0.00            | οm                                                                                                    | 0.00   | 0.00   | 0.00           | 000    | 0.00           | 0.00    | Elonge Bone                       | ómb           | 0.00   | 0.00                 | 0.0.0   | 0.00             | 0.00                                  |      |
| al yang muncul              | adalah          |                                                                                                    | 0.00   | 0.00   | 0.00           | 400    | 000            | 0.09    | Pular Stat Can                    | 000           | 300    | 0.00                 | 0.00    | 9,00             | 0.00                                  |      |
| Laba/ (Rugi) Be             | rsih            |                                                                                                    | 0.00   | 0.00   | 0.00           | 0.010  | 0.00           | 0.00    | Bayes dates. Bara                 | 0.00          | 0.00   | 0.00                 | 0.00    | 0.00             | 0.00                                  |      |
|                             |                 |                                                                                                    | a 110  | 0.00   | 0.00           | 6.011  | 0.00           | 0.70    | Bioyes Laurecryst                 | 0.00          | 0.00   | 0.05                 | 0.00    | 0.00             | 0.00                                  |      |
|                             | 0.00            |                                                                                                    |        |        |                |        |                |         |                                   |               |        |                      |         |                  |                                       |      |

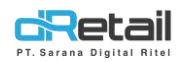

#### Berikut penjelasan pengisian data tiap kolom (Revenue) :

#### Contoh pada data berikut

| RETAIL SENDAL =                    |                  |        |        |      |                  |          |               |          |                             |               | -      | -       | USER          | 2 SENDAL KANAM    | i, Super Adm |
|------------------------------------|------------------|--------|--------|------|------------------|----------|---------------|----------|-----------------------------|---------------|--------|---------|---------------|-------------------|--------------|
| MPOS Accounting                    |                  |        |        |      |                  |          |               |          |                             |               |        |         |               |                   |              |
| Chart of Account                   |                  |        |        |      |                  |          | Income        | Stater   | nent Department Report      |               |        |         |               |                   |              |
| Cash & Bank                        |                  |        |        |      |                  |          | in come       | o ta cor | nent b eper unent repert    |               |        |         |               |                   |              |
| Cash Clearance                     | Sendai Kanan Acc |        |        |      | ¥ Fron           | t Office | *             | 22/09    | /2022                       |               |        |         | <b>Q</b> Carl |                   | ±            |
| Aged Receivable                    |                  |        |        |      |                  |          |               |          |                             |               | -      |         |               |                   |              |
| Fixed Asset                        | SENDAL KANAN A   | ACC    |        |      |                  |          |               |          |                             |               |        |         | lincome \$    | Statement Departm | ent Report   |
| Journal                            | FRONT OFFICE     |        |        |      | Townerst Deviced |          |               |          | Description                 |               |        | Yest.   | PEF           | NODE 22-09-2022   | - 10/2022    |
| Budgeting                          |                  |        | Bude   |      | Automic Pictore  |          | 1             |          | 2510 (210)                  |               |        | There a | 0.040         | 1                 |              |
| Posting -                          | Actual           | 1      | (inde) | eong | 1,851 (408)      |          | Last lea      | 1.0      |                             | PETUAS        | 12     | 0.003   | eeng:         | Last rea          |              |
| Reports                            | iάb.             | .90.   | kt.    | 35   | Hp               | 10       | Rρ            | 192      |                             | 8p            | 95     | Bh      | 40            | Rμ                | 90           |
| <ul> <li>Setting Report</li> </ul> |                  |        | }      |      |                  |          |               |          | REVENUE                     |               |        |         |               |                   |              |
| Recapitulation Fixed               |                  |        | 2.00   |      |                  |          |               |          | Penciapartan Usaha          | F0 000 000 45 |        |         | 4.55          |                   |              |
| Asset                              | 15,000,000,00    | 100.00 | 0.00   | 0.00 | 30,000,000.00    | 100.00   | 10,050,000,00 | 100.00   | Penjualan Barang            | 50,000,000,00 | 100.00 | 0.00    | 0,00          | 33,000,000.00     | 100.00       |
| > Detail Fixed Accet               | 15,0000000       | 100.00 | 0.00   | 0.00 | 30.000.000.00    | 100.00   | 10,000,000,00 | 100.00   | Perguatan Banang            | 500000000     | 100.00 | truc    | 0.00          | 33.900,000.00     | 100.00       |
| General Le                         | evenue           | 0.00   | 0.00   | 0.00 | 0.00             | 0.00     | 0.00          | 0.00     | Pendapatan jawa             | 2.00          | 0.00   | 0.00    | 0.00          | 0.00              | 0.05         |
| <ul> <li>Recapitulation</li> </ul> | R                | 0.00   | 0.00   | 0.00 | 0.00             | 0.00     | 0.00          | 0.00     | Distan                      | 0.00          | 0.00   | 0.00    | 0.00          | 0.00              | 0.00         |
| Journal                            |                  | 0.00   | 0.00   | 0.00 | 0.00             | 100.00   | 10.00         | 0.00     | Penjuatan tannya            | 0.00          | 0.00   | 0.00    | 0.00          | 0.00              | 0.00         |
| <ul> <li>Trial Balance</li> </ul>  | 15,000,000.00    | 100.00 | 0.00   | 0.00 | 30,000,000.00    | 100.00   | 10,000,000,00 | 100.00   | Total Pendapatan Usaha      | 50,000,000.00 | 100.00 | 0.00    | 0.00          | 33,900,000,00     | 100.00       |
| <ul> <li>Worksheet</li> </ul>      |                  |        |        |      |                  |          |               |          | EXPENSE                     |               |        |         |               |                   |              |
| Balance Sheet                      |                  |        |        |      |                  |          |               |          | нагда мокок мелузакал       |               |        |         |               |                   |              |
| Income Statement                   | 0.00             | 0.00   | 0.00   | 0.00 | 0.00             | 0.00     | 0.00          | 0.00     | Bebari Pernelihanan         | 0.00          | 0.00   | 0.00    | 0.00          | 9.00              | 0.00         |
| Department                         | dib              | 0.00   | 0.00   | 0.00 | 0.00             | 0.00     | atu           | 0.00     | heban Lannya                | 000           | 0.00   | 0.00    | 0.00          | 0.00              | 0.05         |
| <ul> <li>Budgeting</li> </ul>      | 2,000.000.00     | 13.33  | 0.00   | 0.00 | 10,000,000.00    | 33.33    | 400.000.00    | 4,00     | Pembelan Bahan Baku         | 12,500,000.00 | 25.00  | 0.00    | 0.00          | 400,000.00        | 1.21         |
| Setting -                          | 200000000        | 13.53  | 000    | 0.00 | 10000,000.00     | EEEE     | 4000000       | 4.00     | Peritbelian tahan taka      | 1250000300    | 25.00  | 0.00    | 0.03          | 400.000.00        | 1.71         |
|                                    | 000              | 0.00   | 0.00   | 0.00 | 0.00             | 0.00     | 0.00          | 0.00     | Pembelian Bahan Pumbantu    | 0.00          | 0.00   | 0.00    | 0.00          | 0.00              | 0.00         |
| 45                                 | 0.00             | 0.00   | 0.00   | 0.00 | 0.00             | 0.00     | 0.00          | 0.00     | nosy revenue.               | 0.00          | 0.00   | 0.00    | .0.00         | 0.00              | 0.00         |
|                                    | 0.00             | 0.00   | 0.00   | 0.00 | 0.00             | 900      | 0.00          | 0.00     | upah Tidat Langsung         | 0.00          | 00.0   | 0.00    | 0,00          | 9.02              | 0.00         |
|                                    | 0.00             | 0.00   | 0.00   | 0.00 | 0.00             | 0.00     | 0.00          | 0.00     | Bunan Liefrik               | 0.00          | 0.00   | 0.00    | 0.05          | 0.03              | 0.00         |
|                                    | 0.00             | 0.00   | 0.00   | 0.00 | 0.00             | 0.00     | 0.00          | 0,00     | Beban Transportasi          | 0.00          | 0.00   | 0.00    | 0.00          | 0.00              | 0.00         |
|                                    | 0.0              | 0.00   | 0.00   | 0.00 | 0.00             | 0.00     | 0.00          | 0.00     | Beban BBM Tidak Langsung    | 0.00          | 00.0   | 0.00    | 0.00          | 0.00              | 0.00         |
|                                    | 2,000,000,00     | 13.33  | 0.00   | 0.00 | 10,000,000.00    | 33.33    | 400,000.00    | 4.00     | Total Harga Pokok Perjuatan | 12,500,000.00 | 25.00  | 0.00    | 0.00          | 400,000.00        | 1.21         |
|                                    | 13,000.000.00    | 86.67  | 0.00   | 0.00 | 20,000,000.00    | 65.67    | 9,600,000.00  | 96.00    | LABA / (RUGI) KOTOR         | 37,500,000.00 | 75.00  | 0.00    | 0.00          | 22,600,000.00     | 98.79        |

#### Penjelasan nya :

#### - Revenue

- A. Current Period
  - Actual (Akumulasi 1 September (Bulan yang dipilih) s/d tgl yang di pilih)
  - Budgeting (Akumulasi 1 bulan yang pilih (dari tgl 1 sampai tanggal yang di pilih))
  - Last Month ( Akumulasi 1 September (Bulan yang dipilih) s/d tgl yang di pilih (Bulan Lalu) )
  - Last Year ( Akumulasi 1 September (Bulan yang dipilih) s/d tgl yang di pilih (Tahun Lalu) )

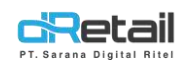

#### B. Year to Date

- Actual ( Akumulasi 1 januari s/d tgl yang di pilih)
- Budgeting (Akumulasi bulan januari s/d bulan yang di pilih)
- Last Year ( Akumulasi 1 januari s/d tgl yang di pilih (Tahun Lalu) )

#### **Perhitungan**:

**Rp,** angka nominal dari jumlah revenue

%, angka di dapat dari perhitungan (angka nominal / total revenue x 100)

#### - Contoh pada data di atas (Actual) :

Angka kolom % di peroleh dari, contoh (actual) :

(15.000.000 (penjualan umum): 15.000.000 (total revenue department yang dipilih) x 100 ) = 100,00

Note : perhitungan % di atas berlaku juga untuk semua kolom

#### - Expense

#### A. Current Period

- Actual ( Akumulasi 1 September (Bulan yang dipilih) s/d tgl yang di pilih)
- Budgeting (Akumulasi 1 bulan yang pilih (dari tgl 1 sampai tanggal yang di pilih))
- Last Month (Akumulasi 1 September (Bulan yang dipilih) s/d tgl yang di pilih (Bulan Lalu) )
- Last Year ( Akumulasi 1 September (Bulan yang dipilih) s/d tgl yang di pilih (Tahun Lalu) )

#### **B.** Year to Date

- Actual ( Akumulasi 1 januari s/d tgl yang di pilih)
- Budgeting (Akumulasi bulan januari s/d bulan yang di pilih)
- Last Year ( Akumulasi 1 januari s/d tgl yang di pilih (Tahun Lalu) )

#### Perhitungan :

#### "Pada perhitungan ini, angka pembagi tetap total revenue"

Rp, angka nominal dari jumlah expense

%, angka di dapat dari perhitungan (angka nominal / total revenue x 100)

- Contoh pada data di atas (Actual) :

Angka kolom % di peroleh dari, contoh (actual) :

(2.000.000 (pembelian bahan baku) : 15.000.000 (total revenue dari department yang di pilih) x 100 ) = 13,33

Note : perhitungan % di atas berlaku juga untuk semua kolom

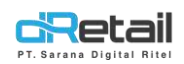

| RETAIL SENDAL                                       |                            | -      |        |        |                  |        |               |        | .▲                                                                                                    |               | -      |       | USER              | 2 SENDAL KANAA                      | H, Super              |
|-----------------------------------------------------|----------------------------|--------|--------|--------|------------------|--------|---------------|--------|----------------------------------------------------------------------------------------------------|---------------|--------|-------|-------------------|-------------------------------------|-----------------------|
| 14000 Accounting                                    |                            |        |        |        |                  |        |               |        |                                                                                                    |               | 1464   |       |                   |                                     |                       |
| Chart of Account -                                  |                            |        |        |        |                  |        | Income        | st la  | ment Department Report                                                                                                    |               |        |       |                   |                                     |                       |
| 😆 Cash & Bank                                       |                            |        |        |        |                  |        | meonie        | States | nent bepartment report                                                                                                    |               |        |       |                   |                                     |                       |
| Cash Clearance                                      | Sendel Karan Acc           |        |        |        | • Deta           | ut:    | . *           | 22/00  | בנטנא                                                                                                    | 1.            |        |       |                   |                                     |                       |
| Aged Hecervable     Fixed Asset                     |                            |        |        |        |                  |        |               |        |                                                                                                    |               |        |       |                   |                                     |                       |
| E Journal                                           | SENDAL KANAN ALL DEPARTMEN | vez.   |        |        |                  |        |               |        |                                                                                                    |               |        |       | Incorne SI<br>PER | Antoment Departm<br>INDE 22-09-2032 | anet Rup<br>2 - 10/2/ |
| Invoice                                             |                            |        |        |        | Carnité Porisie. |        |               |        | Descration                                                                                                    |               |        | Nor 1 | is Clains         |                                     |                       |
| Budgeting                                           | Actual                     |        | Rividg | toged. | LastMon          | e      | Lield Vac     |        |                                                                                                    | Arsui         |        | Bici  | Kajal.            | Last West                           | ti.                   |
| Reports                                             | Ap                         |        | Ra     | - 95.7 | R <sub>D</sub>   | 16     | πµ            | н.     |                                                                                                    | Pμ            | - 95   | Rø    | 96.               | Hμ                                  | - 95                  |
| <ul> <li>Setting Report</li> </ul>                  |                            |        |        |        |                  |        |               |        | REVENUE                                                                                                    |               |        |       |                   |                                     |                       |
| Recapitulation Fixed                                | 15/000/000000              | 100.00 | 0.50   | 10.00  | 35.000.000.00    | 190.00 | 18 950 080.00 | 100.00 | Persugara Barang                                                                                                    | 58.805.008.00 | 100.00 | 1.00  | 0.00              | 31 000 890.00                       | 100.0                 |
| Assot                                               | 10,000,000,00              | 100.00 | 0.00   | 100    | 30 000,000 00    | 100.05 | 10 000 000 00 | 100.00 | Porfost an Barang                                                                                                    | 50,500,000,00 | 100.00 | 00.0  | 0.00              | 33.000,000.00                       | 100.0                 |
| Journal Transaction                                 | 000                        | 0.00   | 0.00   | 8.05   | 0.90             | 000    | 0.00          | 0.05   | Peridrapatan jann                                                                                                    | 0.00          | a.no.  | 7.00  | 0.00              | nco                                 | 10,0                  |
| > General Ledger                                    | 0.00                       | 0.00   | 0.00   | 11,00  | 0.00             | 0.00   | 0.00          | 0.00   | Daten                                                                                                    | 0.00          | 0.00   | 0.00  | 0.00              | 0.00                                | 0.0                   |
| <ul> <li>Recapitulation</li> <li>Journal</li> </ul> | 0.00                       | 0.00   | 0.00   | 11.00  | 0.00             | 0.05   | 0.00          | 0.00   | Perjuaise laineya                                                                                                    | aiat          | 0.00   | 0.00  | 0.00              | 0.00                                | 000                   |
| > Trial Balance                                     | 15,000,000,00              | 100,00 | 0.00   | 0.00   | 30,000,000,00    | 100.00 | 10.000.000.00 | 100.00 | Total Pendapatan Usata                                                                                                    | 50,000,000.00 | 100.00 | 0,00  | 6.00              | 33.000.000.00                       | 100.0                 |
| <ul> <li>Worksheet</li> </ul>                       |                            |        |        |        |                  |        |               |        | EXPENSE                                                                                                    |               |        |       |                   |                                     |                       |
| Batonce Sheet     Income Statement                  | 6.00                       | 0.00   | 0.00   | 3.00   | 0.00             | 0.00   | 0.00          | 0.00   | nega moox requilant                                                                                                    | 4.05          | 0.00   | 0.00  | 0.09              | 0.00                                | 10                    |
| <ul> <li>Income Statement</li> </ul>                | 600                        | 8.00   | 0.00   | 8.00   | 0.95             | 0.00   | 0.00          | 0.00   | Bahasi kalenge                                                                                                    | 0.00          | 0.011  | 1.00  | 0.00              | 0.00                                | 24                    |
| Department                                          | 2,000,000,000              | 13.33  | 0.00   | 11.00  | 10.000.000.00    | 3333   | 00.000.00     | 4,00   | Pambolas Bahan Baka                                                                                                    | 12.500,000.00 | 26.00  | 0.00  | 0.00              | 400.000.00                          | 1.7                   |
| > surgering                                         | 2,000,000,00               | 13.13  | 0.00   | 11 OC  | 10,000,000,00    | 33.53  | 300,000,00    | 4.00   | Portiolia: Bater Bras                                                                                                    | 12,850,000.00 | 26.00  | 1.00  | 0.00              | 00.000,001                          | - 1.7                 |
| • Setting -                                         | 000                        | 0.00   | 0.00   | 8.00   | 0.00             | 0.00   | 0.00          | 0.00   | Paretailian Bahan Perebantu                                                                                                    | 0.00          | 0.00   | 0.00  | 000               | 0.00                                | 0.0                   |
| •                                                   | 0.00                       | 000    | 0.50   | 9.00   | 0.540            | 8.00   | 0.00          | 0.00   | Upstriamperety                                                                                                    | 0.00          | 0.00   | 8.00  | 0.00              | 0.00                                | 0.0                   |
|                                                     | 6.00                       | 0.00   | 0.00   | 8,00   | 0.00             | 0.00   | 0.00          | 0.00   | Upoth Totak Sumprung                                                                                                    | 0.00          | 0.00   | 0.00  | 0.00              | 000                                 | - Dut                 |
|                                                     | 0.00                       | 0.00   | 0.00   | 9.00   | 0.90             | 0.00   | 0.00          | 0.00   | Bebran Ulupik                                                                                                    | 0.00          | 0.00   | 0.00  | 0.00              | 000                                 | .04                   |
|                                                     | 0.00                       | 0.00   | 0.00   | 8.00   | 0.00             | 000    | 0.00          | 0.00   | Bahan Riffel Totak Lannung                                                                                                    | 0.00          | 0.00   | 0.00  | 0.00              | 0.00                                | 0.0                   |
|                                                     | 2,000,000.00               | 13.33  | 0.00   | 0.00   | 10.000,000.00    | 33.33  | 400.000.00    | 4.00   | Total Horgs Pokck Penastan                                                                                                    | 12,500,000,00 | 25.00  | 0.00  | 0.00              | 400,000,00                          | 1.3                   |
|                                                     | 13,000,000.00              | 05.17  | 0.00   | 0.00   | 20,000,000,00    | 55.67  | 8,500,000.00  | 96.00  | LABA / (HUGI) KOTOR                                                                                                    | 37,500,000.00 | 76.00  | 0.00  | 0.00              | 32,600,000,00                       | 90.1                  |
|                                                     |                            |        |        |        |                  |        |               |        | DIDUT.                                                                                                    |               |        |       |                   |                                     |                       |
|                                                     |                            |        |        |        |                  |        |               |        | Extension Designation                                                                                                    |               |        |       |                   |                                     |                       |
|                                                     | 600                        | 0.03   | 0.00   | 0.00   | 0.00             | 0.00   | 0.00          | 0.00   | Detain Iklan dari Promosi                                                                                                    | 0.00          | 0.00   | 0.00  | 0.00              | 0.00                                | 111                   |
|                                                     | 0.00                       | 0.00   | 0.00   | 8.00   | 0.00             | 0,00   | 0.00          | 9.92   | Betan Pashing                                                                                                    | 0.00          | 0.00   | 0.00  | 0.00              | 0.00                                | -04                   |
|                                                     | 0.00                       | 0.00   | 0.00   | 100    | 0.00             | 000    | 0.00          | 0.00   | Rebait Gap Propalation                                                                                                    | п 00 п        | 0.00   | 0.00  | 0.00              | 0.00                                | 10/0                  |
|                                                     | 0.00                       | .0.00  | 0.00   | 11.00  | 0.00             | 0.00   | 0.00          | 0.00   | Bebart Perjalanan Dinas                                                                                                    | 0.00          | 0.00   | 0.00  | 0.00              | 0.00                                | i bi                  |
|                                                     | 0.00                       | 8.03   | 0.50   | 8.00   | 0.00             | 0.00   | 0.00          | 0.00   | Beliai Peripisatan                                                                                                    | 0.00          | 0.00   | 0.00  | 0.00              | 0.00                                | 01                    |
|                                                     | 0.00                       | 0.410  | 0.00   | 11.00  | 0.00             | 1.00   | 0.00          | 0.00   | Betaer Personater Personagean                                                                                                    | 0.00          | 8110   | 0.00  | 9.00              | 0.00                                | 104                   |
|                                                     | 6.00                       | 0.00   | 0.00   | 11.00  | 0.00             | 1.00   | 0.00          | 0.00   | Better Serve                                                                                                    | 1000.         | 0.00   | 0.00  | 0.00              | 0.00                                | 100                   |
|                                                     | 000                        | 8.00   | 0.00   | 1.00   | 0.95             | 100    | 0.00          | 0.00   | Behan Permilihanan                                                                                                    | 0.00          | 0.00   | 2.05  | 0.00              | 0.00                                |                       |
|                                                     | 6.08                       | 0.00   | 0.00   | 0.00   | 0.90             | 0.00   | 0.00          | 0.00   | Bebart Proveix                                                                                                    | 0.00          | 0.00   | 0.00  | 0.00              | 0.00                                | - 00                  |
|                                                     | 0.00                       | 0.00   | 0.00   | 11.00  | 0.00             | 0.00   | 0,00          | 0.00   | Entran Talpi) Internet                                                                                                    | 0.00          | 0.00   | 0.00  | 0.00              | 0.00                                | 500                   |
|                                                     | 6.00                       | 0.00   | 0.00   | 8.00   | 0.00             | 0.00   | 0.00          | 0.00   | Total Daban Penjuslari                                                                                                    | 0.00          | 0.00   | 0.00  | 0.00              | 0.00                                | D.                    |
|                                                     |                            |        |        |        |                  |        |               |        | Belian Administrasi & Umam                                                                                                    |               |        |       |                   |                                     |                       |
|                                                     | 10,000,000,000             | 33,13  | 0.00   | 0.00   | 15,000,000,00    | 55,00  | 1,000,000,000 | 10.00  | Robert Galitument                                                                                                    | 30,300,000,00 | 40.00  | 0.00  | 0,00              | 00.000.000.00                       | 243                   |
|                                                     | 5,000,000.00               | 33.33  | 0.00   | 0.00   | 15.800,000.90    | \$8.90 | 1.000.000.00  | 10:00  | Ga) Tacap Umam                                                                                                    | 20.300,000.00 | 10.60  | 0.00  | 0.00              | 8.003.800.00                        | 243                   |
|                                                     | 000                        | 900    | 9.00   | 0.00   | 0.02             | 2.90   | 0.00          | 0.00   | Bag Control Union                                                                                                    | 2.00          | 0.02   | 3.09  | 0.00              | 0.00                                | 24                    |
|                                                     | 6.00                       | 0.02   | 0.90   | 0.00   | 0.00             | 0,00   | 0.00          | 0.00   | Beburi Pstatzhan dan Pendatikan                                                                                                    | 100           | 0.00   | 0.00  | 0.00              | 0.00                                | 0                     |
|                                                     | 0.00                       | 0.00   | 0.00   | 8.00   | 0.00             | 0.00   | 0.00          | 0.00   | Balan Ferjian                                                                                                    | not           | 0.00   | 00.0  | 8.00              | 0.00                                | in a                  |
|                                                     | 0.90                       | 6100   | 0.00   | 0.00   | 0.00             | 0.00   | 0.00          | 0.00   | Beban Apuranti                                                                                                    | 0.0U          | 0.00   | 0.00  | 0.00              | 0.00                                |                       |
|                                                     | 0.00                       | 0.00   | 0.00   | 0.00   | 0.00             | 0.00   | 0.00          | 0.00   | Belino Unicen Laterson                                                                                                    | 0.00          | 0.00   | 0.00  | 0.00              | 0.00                                | , p.e                 |
|                                                     | 5,000,000,00               | 23.13  | 0.00   | 0.00   | 15,000,000,00    | 90.00  | 1,000,000.00  | 10.00  | Total Baban Administrasi & Umum                                                                                                    | 20,300,000.00 | 40.60  | 0.00  | 0.00              | 8,000,000,00                        | 243                   |
|                                                     |                            |        |        |        |                  |        |               |        | HE'V ENICLE                                                                                                    |               |        |       |                   |                                     |                       |
|                                                     |                            |        |        |        |                  |        |               |        | Perstapaton Clen Blaya Lain-Lain                                                                                                    |               |        |       |                   |                                     |                       |
|                                                     | 000                        | 0.00   | 0.00   | 0.00   | 0.90             | 0.00   | 0.00          | 0.00   | Porefagarran Jana Giro                                                                                                    | 0.00          | 0.05   | 0.00  | 0.00              | 0.00                                | 00                    |
|                                                     | 0.00                       | 0.00   | 0.00   | 0.00   | 0.00             | 0.00   | 0.00          | 0.00   | Perdapatan Bahga Deposto                                                                                                    | 0.00          | 0.00   | 0.00  | 0.00              | 0.00                                | 0.0                   |
|                                                     | 0.00                       | 0.00   | 0.00   | 10.000 | 0.00             | 0.00   | 0.00          | 0.00   | Perutapatan Perupatah Salham                                                                                                    | 1.00          | 0.00   | 11.00 | 818               | 0.00                                | -                     |
|                                                     | 600                        | 0.00   | 0.00   | 11.00  | 0.00             | 0.00   | 0.00          | 0.00   | Banga Bark                                                                                                    | 0.00<br>1100  | 0.00   | 0.00  | 0.00              | 000                                 | i pr                  |
|                                                     | 600                        | 800    | 0.00   | 1100   | 0.00             | 1000   | 0.00          | 0.00   | Burgs Pembristan                                                                                                    | 100           | 0.00   | 0.00  | 0.00              | 000                                 | Di                    |
|                                                     | 0.00                       | 8.05   | 0.00   | n 00   | 0.95             | 800    | 6.05          | 0.00   | Pajak beas Gro                                                                                                    | 0.00          | 0.00   | 7.05  | 0.00              | 0.00                                | 54                    |
|                                                     | 0.00                       | 0.00   | 0.00   | 0.00   | 0.90             | 0.00   | 0.00          | 0.02   | Elayo Admit Burre                                                                                                    | 0.00          | 0.00   | 0.00  | 6.00              | 0.00                                | Q.                    |
|                                                     |                            |        |        |        |                  |        | 0.00          | 10.00  | The State State St | 1000          | nine.  | 1.60  | 1000              | 0.00                                |                       |
|                                                     | 000                        | 0.00   | .0,36  | 11,00  | 0.90             | 10.05  | 0,002         | 0.00   | Carps Carriers                                                                                                    |               | 0.097  |       |                   |                                     |                       |